# OAuth / OpenID Connect Single Sign-On (SSO) into Joomla using Azure AD

Single Sign-On (SSO) with Microsoft Entra ID (Azure AD) in Joomla uses OAuth Authorization to provide users secure access to the Joomla site. With our Joomla OAuth Single Sign-On (SSO) plugin, Microsoft Entra ID (Azure AD) acts as the OAuth provider, ensuring secure login for Joomla websites.

The integration of Joomla and Microsoft Entra ID (Azure AD) simplifies and secures the login process using OAuth protocol. This solution allows users to access their Joomla sites with Single Sign-On (SSO) using their Microsoft Entra ID (Azure AD) credentials, completely removing the need to store, remember, and reset multiple passwords.

In addition to offering OAuth Single Sign-On (SSO) using Microsoft Entra ID credentials, the plugin also provides advanced SSO features like user profile attribute mapping, role mapping, and Azure multi-tenant login and providing site access based on organization roles. For further insights into the array of features we offer within the Joomla OAuth & OpenID Connect Client plugin, kindly visit our page here. You can follow the below steps to setup Microsoft Entra ID (Azure AD) OAuth SSO with Joomla.

#### Steps to Install Joomla OAuth Client Plugin

- <u>Download</u> the zip file for the **miniOrange OAuth Client plugin** for Joomla.
- Login into your Joomla site's administrator console.
- From left toggle menu, click on **System**, then under **Install** section click on **Extension**.
- Upload the downloaded zip file to install the **Joomla OAuth Client** plugin.
- Installation of the plugin is successful. Now click on **Start Using miniOrange OAuth Client plugin**.
- Under Configure OAuth -> Pre-Configured Apps tab, select your OAuth Provider. You can also search for custom OAuth or custom OpenID application in the search bar, and configure your own custom provider.

| X Joomla!'                  | OAuth Client             |                       |                   | 28 5.0.1 📮 Take a Tour                                                                                                    | Y Post Installa | ion Messages 🕑 Joo | omla Site 🙁 User Menu 🗸 |
|-----------------------------|--------------------------|-----------------------|-------------------|----------------------------------------------------------------------------------------------------|-----------------|--------------------|-------------------------|
| Toggle Menu                 |                          |                       |                   |                                                                                                    |                 |                    | Support & T&C           |
| A Home Dashboard            |                          |                       | -                 |                                                                                                    |                 |                    |                         |
| 🔓 Content 💙 🔡               | ≡ Configure OAuth 🗳 User | Mapping Pa Advance Se | tting 👑 🔮 Upgrade | Plans                                                                                                    |                 |                    |                         |
| 🖽 Menus 🔷 👪                 | Pre-Configured Apps      |                       |                   |                                                                                                    |                 |                    |                         |
| 🛃 Components 🗸 🔛            |                          | Select Application    |                   |                                                                                                    |                 |                    | Q                       |
| Banners >                   | Custom Application       | select Application    |                   |                                                                                                    |                 |                    |                         |
| Contacts >                  | Add More Apps 👑          |                       |                   |                                                                                                    | 8 <b></b>       | 1000               | $\frown$                |
| miniOrange OAuth Client 🗸 🗸 |                          |                       |                   | E.                                                                                                    | •••••           | WHMCS              |                         |
| Configure OAuth             |                          | Azure AD              | Azure B2C         | AWS Cognito                                                                                                    | ADFS            | WHMCS              | keycloak                |
| User Mapping                |                          |                       |                   | (and a second second se |                 |                    |                         |
| Advance Setting             |                          | +1                    |                   | M                                                                                                    | Bitrix          | WSO                | <b>()</b>               |
| Upgrade Plans               |                          | Slack                 | Discord           | Invision                                                                                                    | Eitrix24        | WSO2               | Okta                    |
| News Feeds                  |                          | - Charles             | Distant           | Community                                                                                                    | provide r       |                    | 0.110                   |
| Smart Search                |                          |                       | -                 |                                                                                                    | <b>A</b>        |                    |                         |
| Tags                        |                          | 1                     | G                 | -                                                                                                    | $\bigotimes$    | in                 | $\sim$                  |
| 🕌 Users 🔰 🚦                 |                          | OneLogin              | Google            | Facebook                                                                                                    | Gluu Server     | LinkedIn           | Strava                  |
| 🎾 System                    |                          | _                     | -                 |                                                                                                    |                 | -                  |                         |
| (i) Help                    |                          |                       | box               | $\Box$                                                                                                    |                 | C                  | salesforce              |
|                             |                          | FitBit                | Box               | GitHub                                                                                                    | GitLab          | Clever             | Salesforce              |

#### Step 1: Steps to configure Microsoft Entra ID OAuth SSO into Joomla

#### 1. Configure Callback/Redirect URL

• After selecting your OAuth provider, you will be redirected to the **Step 1 [Redirect URL]** tab. Now copy the **Callback/Redirect URL** which we will use to configure Microsoft Entra ID as OAuth Server, then click on the **Save & Next** button.

| 🕱 Joomla!"       |             | OAuth Client                                                                 | 🕱 30.1 ≑ Take a Tour 👻 🔶 2 Post Installation Messages 🔀 Joomla Site 😝 User Menu 💙                                                   |
|------------------|-------------|------------------------------------------------------------------------------|----------------------------------------------------------------------------------------------------|
| Toggle Menu      |             |                                                                              | Support to T&C                                                                                                    |
| 🔒 Home Dashboard |             | = Capitana OAuth                                                             | Manning 💼 Advance Catting M 🖉 Hannede Direct                                                                                        |
| Content          | > 📰         |                                                                              | mapping *•• Auvance Setung · · · · · · · · · · · · · · · · · · ·                                                                    |
| 🗮 Menus          | > #         | Step 1 [Redirect URI]                                                        | OAuth / OpenID Configuration ®                                                                                                    |
| 💼 Components     | > =         |                                                                              |                                                                                                    |
| 嶜 Users          | > <b>::</b> | Step 2 [Client ID & Secret]                                                  |                                                                                                    |
| 🔑 System         |             | Step 3 [Attribute Mapping]                                                   | *Application                                                                                                    |
| 🔹 Help           |             | Step 4 [SSO URL]                                                             | Redirect / Callback URL: http ~                                                                                                    |
|                  |             | Import / Export<br>Configuration<br>Premium Features M<br>Delete Application | Note: This Redirect / Callback URL is used to configure your OAuth Server/Provider in order to get the Client ID and Client Secret. |

- Log into the <u>Azure portal</u>.
- Click on Microsoft Entra ID under Azure services.

| ≡ Microsoft | Azure |                 | urces, services, and | docs (G+/) |                            | 0000000000        |               | 888888888                 |                               | N 🔂 O       | \$ 0 R | - 4 |
|-------------|-------|-----------------|----------------------|------------|----------------------------|-------------------|---------------|---------------------------|-------------------------------|-------------|--------|-----|
|             |       | Azure services  | rosoft Entra         | Users      | Enterprise<br>applications | Azure AD B2C      | Groups        | <b>?</b><br>Subscriptions | Multifactor<br>authentication | Security    |        | Í   |
|             |       | Resources       |                      |            |                            |                   |               |                           |                               |             |        | - 1 |
|             |       | Recent Favorite |                      |            |                            |                   |               |                           |                               |             |        | - 1 |
|             |       | Name            |                      |            |                            | Туре              |               |                           |                               | Last Viewed |        | - 1 |
|             |       |                 |                      |            |                            |                   |               |                           |                               |             |        | - 1 |
|             |       |                 |                      |            | No                         | resources have be | en viewed rec | ently                     |                               |             |        | - 1 |
|             |       |                 |                      |            |                            | View all re       | sources       |                           |                               |             |        | - 1 |
|             |       |                 |                      |            |                            |                   |               |                           |                               |             |        | - 1 |
|             |       | Navigate        |                      |            |                            |                   |               |                           |                               |             |        |     |
|             |       | 📍 Subscriptions |                      | ()         | Resource groups            |                   | All resourc   | es                        | <mark>≃h</mark> o             | ashboard    |        |     |
|             |       | Tools           |                      |            |                            |                   |               |                           |                               |             |        |     |

• In the left-hand navigation pane, click the **App registrations**, and click on **New registration**.

| $\equiv$ Microsoft Azure                                                    | ,P Search resources, services, and docs (G+/)                                                                                                    | E 4                                                                                                    | 0 Ø Ø                                                                          |      |
|-----------------------------------------------------------------------------|----------------------------------------------------------------------------------------------------|----------------------------------------------------------------------------------------------------|--------------------------------------------------------------------------------|------|
| Home > Default Directory                                                    |                                                                                                    |                                                                                                    |                                                                                |      |
| Default Directory                                                           | App registrations 🛷 …                                                                                                    |                                                                                                    |                                                                                | ×    |
| 0 Overview                                                                  | + New registration Endpoints 🤌 Troubleshooting 🕚 Refre                                                                                              | sh 🞍 Download 📾 Preview features 🛛 🔊 Got feedback?                                                                                                    |                                                                                |      |
| <ul> <li>Preview features</li> <li>X Diagnose and solve problems</li> </ul> | Starting June 30th, 2020 we will no longer add any new features to Azur<br>updates but we will no longer provide feature updates. Applications will | e Active Directory Authentication Library (ADAL) and Azure Active Directory Graph.<br>need to be upgraded to Microsoft Authentication Library (MSAL) and Microsoft Gr | We will continue to provide technical support and security<br>raph. Learn more | ×    |
| Manage                                                                      |                                                                                                    |                                                                                                    |                                                                                |      |
| 🚨 Users                                                                     | All applications Owned applications Deleted applications                                                                                            | Applications from personal account                                                                                                    |                                                                                |      |
| 🎥 Groups                                                                    | $\wp$ Start typing a display name or application (client) ID to filter these r.                                                                     | Add filters                                                                                                    |                                                                                |      |
| External Identities                                                         |                                                                                                    |                                                                                                    |                                                                                |      |
| Roles and administrators                                                    | 58 applications found                                                                                                    | Application (client) ID                                                                                                    | Created on 1. Certificates & secrets                                           | Î    |
| Administrative units                                                        |                                                                                                    |                                                                                                    |                                                                                |      |
| 👍 Delegated admin partners                                                  |                                                                                                    |                                                                                                    |                                                                                | - 11 |
| Enterprise applications                                                     |                                                                                                    |                                                                                                    |                                                                                |      |
| Devices                                                                     |                                                                                                    |                                                                                                    |                                                                                |      |
| Registrations                                                               |                                                                                                    |                                                                                                    |                                                                                |      |
| Identity Governance                                                         |                                                                                                    |                                                                                                    |                                                                                |      |
| Application proxy                                                           |                                                                                                    |                                                                                                    |                                                                                |      |
| Custom security attributes                                                  |                                                                                                    |                                                                                                    |                                                                                |      |
| Licenses                                                                    |                                                                                                    |                                                                                                    |                                                                                | -    |
| Cross-tenant synchronization                                                | •                                                                                                    | Load more                                                                                                    |                                                                                |      |

• When the Create page appears, enter your application's registration information:

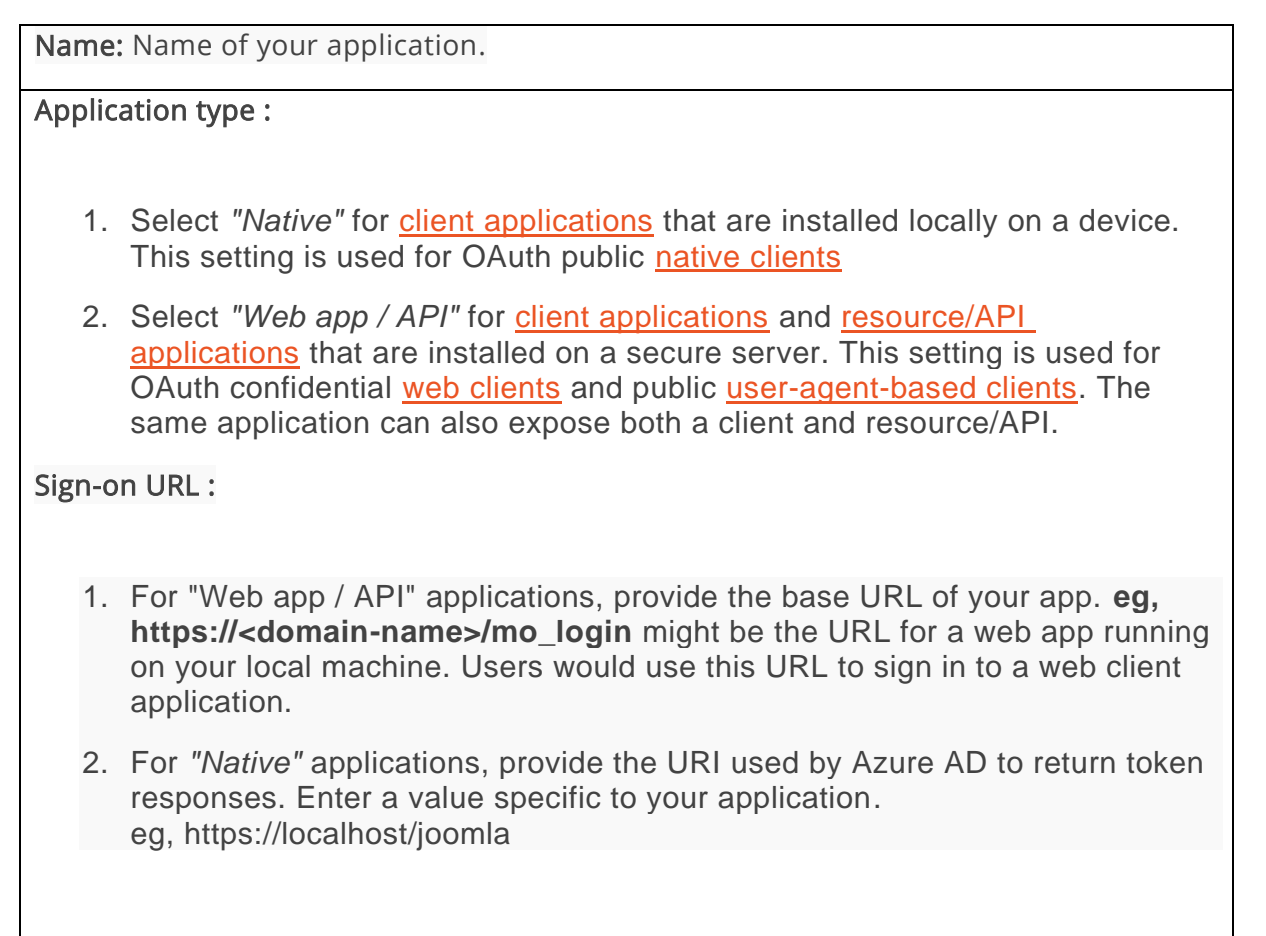

• Under **Redirect URL**, select **Web** from the dropdown and enter the **Callback URL** copied earlier in the given field. Then, click on the **Register** button to register the new application.

| ■ Microsoft Azure                                                                                                    |                                                         |                                 | Σ | R; | R | - 4      |
|----------------------------------------------------------------------------------------------------|---------------------------------------------------------|---------------------------------|---|----|---|----------|
| Home > Default Directory   App registrations >                                                                                                    |                                                         |                                 |   |    |   |          |
| Register an application                                                                                                    |                                                         |                                 |   |    |   | $\times$ |
|                                                                                                    |                                                         |                                 |   |    |   |          |
| * Name                                                                                                    |                                                         |                                 |   |    |   |          |
| The user-facing display name for this application (this can be changed                                                                                                    | d later).                                               |                                 |   |    |   |          |
| TestOAuth                                                                                                    |                                                         | ~                               |   |    |   |          |
|                                                                                                    |                                                         |                                 |   |    |   |          |
| Supported account types                                                                                                    |                                                         |                                 |   |    |   |          |
| Who can use this application or access this API?                                                                                                    |                                                         |                                 |   |    |   |          |
| <ul> <li>Accounts in this organizational directory only (Default Directory or a section of the section of the section of t</li></ul> | only - Single tenant)                                   |                                 |   |    |   |          |
| Accounts in any organizational directory (Any Microsoft Entra ID                                                                                                    | tenant - Multitenant)                                   |                                 |   |    |   |          |
| <ul> <li>Accounts in any organizational directory (Any Microsoft Entra ID<br/>Xbox)</li> </ul>                                                                                                    | tenant - Multitenant) and personal Microsoft acco       | ounts (e.g. Skype,              |   |    |   |          |
| O Personal Microsoft accounts only                                                                                                    |                                                         |                                 |   |    |   |          |
| Help me choose                                                                                                    |                                                         |                                 |   |    |   |          |
|                                                                                                    |                                                         |                                 |   |    |   |          |
| Redirect URI (optional)                                                                                                    |                                                         |                                 |   |    |   |          |
| We'll return the authentication response to this URI after successfully<br>changed later, but a value is required for most authentication scenario                                                                                                    | authenticating the user. Providing this now is options. | onal and it can be              |   |    |   |          |
| Web V https://domain_name/oauth                                                                                                    | /callback 🗸                                             |                                 |   |    |   |          |
| Register an app you're working on here. Integrate gallery apps and ot                                                                                                    | ther apps from outside your organization by addin       | g from Enterprise applications. |   |    |   |          |
| By proceeding, you agree to the Microsoft Platform Policies 🗗                                                                                                    |                                                         |                                 |   |    |   |          |
| Register                                                                                                    |                                                         |                                 |   |    |   |          |

## 2. Configure Client ID and Secret

• Now go to the **Overview** tab of your **registered application**. Here, copy the **Application ID** and the **Directory ID**, this will be your **Client ID** and **Tenant ID** respectively.

| $\equiv$ Microsoft Azure              | ${\cal P}$ Search resources, services, and docs (G+/) |                  |                        | D 6 0 0 8                     | abhayyadav180@gmail<br>DEFAULT DIRECTORY |
|---------------------------------------|-------------------------------------------------------|------------------|------------------------|-------------------------------|------------------------------------------|
| Home > Default Directory   App regist | rations >                                             |                  |                        |                               |                                          |
| TestOAuth 🖉 …                         |                                                       |                  |                        |                               | ×                                        |
|                                       |                                                       |                  |                        |                               |                                          |
|                                       | 📋 Delete 🌐 Endpoints 🐼 Preview feat                   | ures             |                        |                               |                                          |
| 📕 Overview                            |                                                       |                  |                        |                               |                                          |
| 📣 Quickstart                          | ← Essentials                                          |                  |                        |                               |                                          |
| 🚀 Integration assistant               | Display name : <u>TestOAuth</u>                       |                  | Client credentials     | : Add a certificate or secret |                                          |
| Manage                                | Object ID :                                           |                  | Application ID URI     | : Add an Application ID URI   |                                          |
| Branding & properties                 | Directory (tenant) ID :                               |                  | Managed application in | I : <u>TestOAuth</u>          |                                          |
| Authentication                        | Supported account types : My organization             | only             |                        |                               |                                          |
| Certificates & secrets                |                                                       |                  |                        |                               |                                          |
| Token configuration                   | Get Started Documentation                             |                  |                        |                               |                                          |
| API permissions                       | Microsoft identity platform                           | Code samples     | Help and Support       |                               |                                          |
| Expose an API                         | Authentication scenarios                              | Microsoft Graph@ | Glossary               |                               |                                          |
| App roles                             | Authentication libraries                              |                  |                        |                               |                                          |
| A Owners                              |                                                       |                  |                        |                               |                                          |
| 🗸 Roles and administrators            |                                                       |                  |                        |                               |                                          |
| Manifest                              |                                                       |                  |                        |                               |                                          |
| Support + Troubleshooting             |                                                       |                  |                        |                               |                                          |
| Troubleshooting                       |                                                       |                  |                        |                               |                                          |
| New support request                   |                                                       |                  |                        |                               |                                          |

• Go to **Certificates and Secrets** from the left navigation pane and click on **New Client Secret**. Enter description and expiration time and click on **Add** option.

| 🔶 TestOAuth - Certificates 8                  | k secrets                                                                                                    |
|-----------------------------------------------|----------------------------------------------------------------------------------------------------|
|                                               | Add a client secret                                                                                                   |
| <ul><li>Overview</li><li>Quickstart</li></ul> | Description<br>Secret Key                                                                                             |
| Manage                                        | Expires                                                                                                    |
| 🔜 Branding                                    | In 1 year                                                                                                    |
| Authentication                                | O In 2 years                                                                                                    |
| 📍 Certificates & secrets                      | () Never                                                                                                    |
| Token configuration (preview)                 |                                                                                                    |
| <ul> <li>API permissions</li> </ul>           | Add Cancel                                                                                                    |
| 🚳 Expose an API                               | A secret string that the application uses to prove its identity when requesting a token. Also can be referred to as a |
| Owners                                        | + New client secret                                                                                                   |
| Roles and administrators (Previ               | Description Expires Value                                                                                             |
| 0 Manifest                                    | No client secrets have been created for this application.                                                             |
| Support + Troubleshooting                     |                                                                                                    |
| Troubleshooting                               |                                                                                                    |
| New support request                           |                                                                                                    |

• Copy value. This will be your Client Secret.

| Home > Default Directory   App registra | Iome > Default Directory   App registrations > AzureCustomer              |                                                                               |                                                                                |                                                                        |          |  |  |  |  |  |
|-----------------------------------------|---------------------------------------------------------------------------|-------------------------------------------------------------------------------|--------------------------------------------------------------------------------|------------------------------------------------------------------------|----------|--|--|--|--|--|
| 💡 AzureCustomer   Ce                    | ertificates & secrets                                                     | \$                                                                            |                                                                                |                                                                        |          |  |  |  |  |  |
|                                         | 🔗 Got feedback?                                                           |                                                                               |                                                                                |                                                                        |          |  |  |  |  |  |
| Overview                                |                                                                           |                                                                               |                                                                                |                                                                        | <u>^</u> |  |  |  |  |  |
| 🍊 Quickstart                            | Got a second to give us some                                              | e feedback? $\rightarrow$                                                     |                                                                                |                                                                        | ×        |  |  |  |  |  |
| 🚀 Integration assistant                 |                                                                           |                                                                               |                                                                                |                                                                        |          |  |  |  |  |  |
| Manage                                  | Credentials enable confidential ap<br>scheme). For a higher level of assu | plications to identify themselves to t<br>irance, we recommend using a certif | the authentication service when rec<br>icate (instead of a client secret) as a | eiving tokens at a web addressable location (using an H<br>credential. | ATTPS    |  |  |  |  |  |
| Branding & properties                   |                                                                           |                                                                               |                                                                                |                                                                        |          |  |  |  |  |  |
| Authentication                          | <ul> <li>Application registration certi</li> </ul>                        | icates, secrets and federated credential                                      | s can be found in the tabs below.                                              |                                                                        | ×        |  |  |  |  |  |
| 📍 Certificates & secrets                |                                                                           |                                                                               |                                                                                |                                                                        |          |  |  |  |  |  |
| Token configuration                     | Certificates (0) Client secre                                             | ets (1) Federated credentials (0)                                             | )                                                                              |                                                                        |          |  |  |  |  |  |
| - API permissions                       | A secret string that the application                                      | on uses to prove its identity when re                                         | questing a token. Also can be referr                                           | ed to as application password                                          |          |  |  |  |  |  |
| Expose an API                           | rise erer sunig dat die oppnaat                                           | si ases to prote to identity mente                                            | questing a token riso can be reren                                             |                                                                        |          |  |  |  |  |  |
| 🔢 App roles                             | New client secret                                                         |                                                                               |                                                                                |                                                                        |          |  |  |  |  |  |
| A Owners                                | Description                                                               | Expires                                                                       | Value 🕕                                                                        | Secret ID                                                              |          |  |  |  |  |  |
| & Roles and administrators              | Test                                                                      | 7/18/2023                                                                     |                                                                                |                                                                        | - C 📋    |  |  |  |  |  |
| Manifest                                |                                                                           |                                                                               |                                                                                |                                                                        | ÷        |  |  |  |  |  |

• Go to the **Step 2 [Client ID & Secret]** tab of the Joomla OAuth Client plugin, here paste the **Client ID**, **Client Secret** and **Tenant**. Click on the **Save Configuration** button.

| M Jooml        | a!°  | OAuth Client                    |                                     | <b>X</b> 5.0.           | 2 😝 Take a Tour 🗸      | 🧿 Light Mode | Joomla Site | 🙂 User Menu 🗸 |
|----------------|------|---------------------------------|-------------------------------------|-------------------------|------------------------|--------------|-------------|---------------|
| Toggle Men     |      |                                 |                                     |                         |                        |              | Support     | T&C           |
| 🔒 Home Dasht   | oard | = Configure OAuth               | r Attribute Manning 🛛 💁 Advance Set | ting 🤟 🖷 Lingrade Plans |                        |              |             |               |
| Content        | >    |                                 | Patribute mapping                   |                         |                        |              |             |               |
| <b>⊞</b> Menus | >    | <br>Step 1 [Redirect URI]       | OAuth / OpenID Config               | uration <sup>⑦</sup>    |                        |              | Video Setup | Guide         |
| 💮 Components   | >    |                                 |                                     |                         |                        |              |             |               |
| 礕 Users        | >    | <br>Step 2 [Client ID & Secret] |                                     |                         |                        |              |             |               |
| 🔑 System       |      | Step 3 [Attribute Mapping]      | *Client ID:                         |                         |                        |              |             |               |
| i Help         |      | Step 4 [SSO URL]                |                                     | Enter the Client ID obt | ained from the provide | ſ            |             |               |
|                |      |                                 | *Client Secret:                     | Enter the Client Secret | obtained from the pro  | vider        |             |               |
|                |      | Import / Export                 | *Tenant                             | Enter the tenant ID of  | your OAuth server app  | lication     |             |               |
|                |      | Configuration                   | Set Client Credentials              | 🛃 In Header 🗹 In Body   |                        |              |             |               |
|                |      | Premium Features 👑              |                                     |                         |                        |              | Save Co     | onfiguration  |
|                |      | Delete Application              |                                     |                         |                        |              |             |               |
|                |      |                                 |                                     |                         |                        |              |             |               |
|                |      |                                 |                                     |                         |                        |              |             |               |
|                |      |                                 |                                     |                         |                        |              |             |               |

#### 2.1. Scope & Endpoints

- If you want to enable scopes, you can follow the following steps:
- Go to **Application** -> Select the application where you want to enable scopes. Now, Go to the **API Permissions** tab.

| All services > Azure Active Directory   O                             | verview > OAuth Server<br>permissions 🛷 …                                          |                                                 |                                                                        |                                                              |                                                      | × |
|-----------------------------------------------------------------------|------------------------------------------------------------------------------------|-------------------------------------------------|------------------------------------------------------------------------|--------------------------------------------------------------|------------------------------------------------------|---|
|                                                                       | 🕐 Refresh 🕴 🖗 Got feedback?                                                        |                                                 |                                                                        |                                                              |                                                      |   |
| Overview                                                              |                                                                                    |                                                 |                                                                        |                                                              |                                                      |   |
| <ul> <li>Quickstart</li> <li>Integration assistant</li> </ul>         | The "Admin consent required" co<br>organizations where this app will               | lumn shows the default<br>be used. Learn more   | value for an organization. However, user consent c                     | an be customized per permission, user, or app. This column m | ay not reflect the value in your organization, or in | × |
| Manage                                                                | Configured permissions                                                             |                                                 |                                                                        |                                                              |                                                      |   |
| <ul> <li>Branding &amp; properties</li> <li>Authentication</li> </ul> | Applications are authorized to call API<br>all the permissions the application nee | ls when they are grant<br>eds. Learn more about | ed permissions by users/admins as part of the opermissions and consent | consent process. The list of configured permissions shoul    | d include                                            |   |
| 📍 Certificates & secrets                                              | + Add a permission                                                                 |                                                 |                                                                        |                                                              |                                                      |   |
| Token configuration                                                   | API / Permissions name                                                             | Туре                                            | Description                                                            | Admin consent require                                        | :d                                                   |   |
| <ul> <li>API permissions</li> </ul>                                   | V Microsoft Graph (1)                                                              |                                                 |                                                                        |                                                              |                                                      |   |
| Expose an API                                                         | User.Read                                                                          | Delegated                                       | Sign in and read user profile                                          | No                                                           |                                                      |   |
| A Owners                                                              |                                                                                    |                                                 |                                                                        |                                                              |                                                      |   |
| 🔟 Manifest                                                            |                                                                                    |                                                 |                                                                        |                                                              |                                                      |   |
| Support + Troubleshooting                                             |                                                                                    |                                                 |                                                                        |                                                              |                                                      |   |
| <i>Troubleshooting</i>                                                |                                                                                    |                                                 |                                                                        |                                                              |                                                      |   |
| New support request                                                   |                                                                                    |                                                 |                                                                        |                                                              |                                                      |   |

 Click on the Add permission button, and then Microsoft Graph API -> Delegated Permissions and select openid, Profile scope and click on the Add Permissions button.

| h                                                              | Microsoft Graph<br>https://graph.microsoft.com/ Docs 🗗                                                                                                    |                                                                                                    |
|----------------------------------------------------------------|----------------------------------------------------------------------------------------------------|----------------------------------------------------------------------------------------------------|
| nat ty<br>Deleg<br>Your a                                      | ype of permissions does your application require?<br>gated permissions<br>application needs to access the API as the signed-in user.                                                                                                    | Application permissions<br>Your application runs as a background service or daemon without a<br>signed-in user.                                                    |
|                                                                |                                                                                                    | l l                                                                                                    |
| lect j                                                         | permissions                                                                                                    | expand all                                                                                                    |
|                                                                | rt tuning a normission to filter these results                                                                                                    |                                                                                                    |
| Stai                                                           | The "Admin consent required" column shows the default value for<br>permission, user, or app. This column may not reflect the value in<br>used. Learn more                                                                                                    | or an organization. However, user consent can be customized per $$\times$$ your organization, or in organizations where this app will be                           |
| Star                                                           | The "Admin consent required" column shows the default value for<br>permission, user, or app. This column may not reflect the value in<br>used. Learn more                                                                                                    | or an organization. However, user consent can be customized per Anyour organization, or in organizations where this app will be Admin consent required             |
| Star                                                           | The "Admin consent required" column shows the default value for permission, user, or app. This column may not reflect the value in used. Learn more ermission                                                                                                    | or an organization. However, user consent can be customized per A your organization, or in organizations where this app will be Admin consent required             |
| ) Star                                                         | The "Admin consent required" column shows the default value for<br>permission, user, or app. This column may not reflect the value in<br>used. <u>Learn more</u><br>ermission<br>penId permissions (3)<br>email ①<br>View users' email address                                                                                                  | or an organization. However, user consent can be customized per<br>h your organization, or in organizations where this app will be<br>Admin consent required<br>No |
| <ul> <li>Star</li> <li>I FU</li> <li>Pe</li> <li>Op</li> </ul> | The "Admin consent required" column shows the default value for<br>permission, user, or app. This column may not reflect the value in<br>used. Learn more<br>ermission<br>penId permissions (3)<br>email ①<br>View users' email address<br>offline_access ②<br>Maintain access to data you have given it access to                              | or an organization. However, user consent can be customized per<br>h your organization, or in organizations where this app will be<br>Admin consent required<br>No |
| Pe<br>Op                                                       | The "Admin consent required" column shows the default value for<br>permission, user, or app. This column may not reflect the value in<br>used. Learn more<br>ermission<br>penId permissions (3)<br>email ①<br>View users" email address<br>offline_access ①<br>Maintain access to data you have given it access to<br>openid ①<br>Sign users in | or an organization. However, user consent can be customized per hyour organization, or in organizations where this app will be Admin consent required No No No No  |

Add permissions Discard

• Click on the Grant admin consent for default directory for Demo button.

#### Configured permissions

Applications are authorized to call APIs when they are granted permissions by users/admins as part of the consent process. The list of configured permissions should include all the permissions the application needs. Learn more about permissions and consent

| + Add a permission 🗸 G | + Add a permission 🗸 Grant admin consent for Default Directory |                           |                    |                            |      |
|------------------------|----------------------------------------------------------------|---------------------------|--------------------|----------------------------|------|
| API / Permissions name | Туре                                                           | Description               | Admin consent requ | Status                     |      |
| ∽ Microsoft Graph (9)  |                                                                |                           |                    |                            | •••• |
| openid                 | Delegated                                                      | Sign users in             | No                 | 🥑 Granted for Default Dire | •••• |
| profile                | Delegated                                                      | View users' basic profile | No                 | 🥑 Granted for Default Dire | •••  |

#### 3. Configure Attribute Mapping

- User Attribute Mapping is mandatory for enabling users to successfully login into Joomla. We will be setting up user profile attributes for Joomla using below settings.
- Go to Step 3 [Attribute Mapping] tab and click on Test Configuration button.

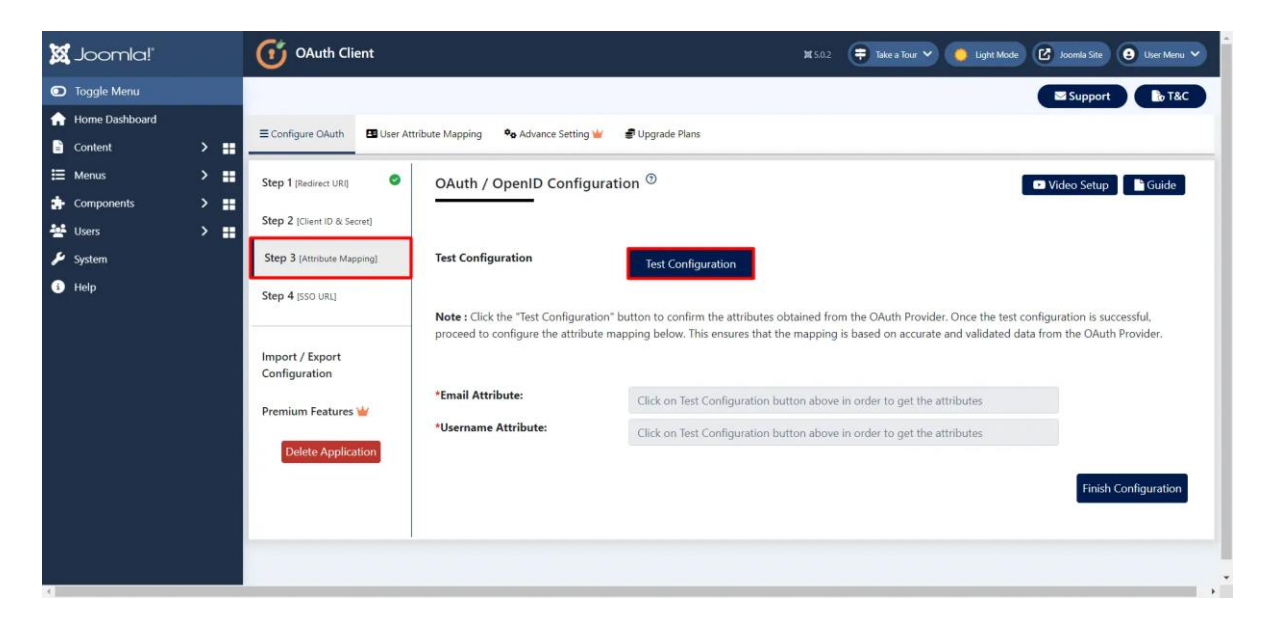

• You will be able to see the attributes in the Test Configuration output as follows.

| -               | localhost/joomla/?code=TCA8aHleCVMgbtDRUrQjTaOpQxnciwbXPDjmY29ucNY&state=T2t0YQ%3D%3D - Brave — 🛛 🔿                                                                                   |                                                                                                    |   |   |  |  |  |  |
|-----------------|----------------------------------------------------------------------------------------------------|----------------------------------------------------------------------------------------------------|---|---|--|--|--|--|
| 0               | localhost/joomla/?code=TCA8aH                                                                                                    | IleCVMgbtDRUrQjTaOpQxnciwbXPDjmY29ucNY&state=T2t0YQ%3D%3D                                                                                                    | 🦁 | ٨ |  |  |  |  |
| TEST SUCCESSFUL |                                                                                                    |                                                                                                    |   |   |  |  |  |  |
|                 |                                                                                                    |                                                                                                    |   |   |  |  |  |  |
|                 | Hello, <b>and an and an and an an</b>                                                                                                    |                                                                                                    |   |   |  |  |  |  |
|                 | <u>Next Steps :</u>                                                                                                    |                                                                                                    |   |   |  |  |  |  |
|                 | In Order to perform SSO successfully you need to atleast map the attribute containing Email-Id recieved from the OAuth Provider with default<br>joomla Email attribute in the Step 3. |                                                                                                    |   |   |  |  |  |  |
|                 | ATTRIBUTES RECEIVED:                                                                                                    |                                                                                                    |   |   |  |  |  |  |
|                 |                                                                                                    |                                                                                                    |   |   |  |  |  |  |
|                 | ATTRIBUTE NAME                                                                                                    | ATTRIBUTE VALUE                                                                                                    |   |   |  |  |  |  |
|                 | ATTRIBUTE NAME                                                                                                    | ATTRIBUTE VALUE                                                                                                    |   |   |  |  |  |  |
|                 | ATTRIBUTE NAME<br>sub                                                                                                    | ATTRIBUTE VALUE                                                                                                    |   |   |  |  |  |  |
|                 | ATTRIBUTE NAME<br>sub<br>name<br>email                                                                                                    | ATTRIBUTE VALUE 00. TL357                                                                                                    |   |   |  |  |  |  |
|                 | ATTRIBUTE NAME sub name email ver                                                                                                    | ATTRIBUTE VALUE OOLLING management (TL357 instance Proprie flags) 1                                                                                                    |   |   |  |  |  |  |
|                 | ATTRIBUTE NAME sub name email ver iss                                                                                                    | ATTRIBUTE VALUE OOTI.357 Defense from the from the f |   |   |  |  |  |  |
|                 | ATTRIBUTE NAME sub name email ver iss aud                                                                                                    | ATTRIBUTE VALUE OOTL357 IIIIIIIIIIIIIIIIIIIIIIIIIIIIIIIIIIII                                                                                                    |   |   |  |  |  |  |

• Now go to the **Step 3 [Attribute Mapping]** tab and Select the attribute name for **Email and Username** from dropdown. Then click on **Finish Configuration** button.

| 🐹 Joomla!'       |  | OAuth Client                |                                                                       |                                                                                     | <b>X</b> 5.0.2              | 🗧 Take a Tour 💙                            | 🧧 Light Mode                           | Joomla Site                             | 😫 User Menu 🗸              |
|------------------|--|-----------------------------|-----------------------------------------------------------------------|-------------------------------------------------------------------------------------|-----------------------------|--------------------------------------------|----------------------------------------|-----------------------------------------|----------------------------|
| Toggle Menu      |  |                             |                                                                       |                                                                                     |                             |                                            |                                        | Suppor                                  | T&C                        |
| 🟫 Home Dashboard |  | Toologie Oliver             | a a bian da a da a da a da a da a da a da a d                         | Allered New                                                                         |                             |                                            |                                        |                                         |                            |
| Content          |  | ≡ conligure GAuth           | ibute mapping *6 Advance Setting                                      | Opgrade Plans                                                                       |                             |                                            |                                        |                                         |                            |
| 🗮 Menus          |  | Step 1 [Redirect URI]       | OAuth / OpenID Config                                                 | uration ®                                                                           |                             |                                            | 1                                      | Video Setup                             | Guide                      |
| Components       |  |                             |                                                                       |                                                                                     |                             |                                            |                                        |                                         |                            |
| 嶜 Users          |  | Step 2 [Client ID & Secret] |                                                                       |                                                                                     |                             |                                            |                                        |                                         |                            |
| 🔑 System         |  | Step 3 [Attribute Mapping]  | Test Configuration                                                    | Test Configuration                                                                  |                             |                                            |                                        |                                         |                            |
| 主 Help           |  | Step 4 (SSO URL)            |                                                                       |                                                                                     |                             |                                            |                                        |                                         |                            |
|                  |  | Import / Export             | Note : Click the "lest Configurat<br>proceed to configure the attribu | ion" button to confirm the attributes ob<br>te mapping below. This ensures that the | otained fron<br>e mapping i | n the OAuth Provide<br>s based on accurate | r. Once the test c<br>and validated da | onfiguration is su<br>ata from the OAut | uccesstul,<br>th Provider. |
|                  |  | Premium Features            | *Email Attribute:                                                     | Click on Test Configuration but                                                     | tton above i                | n order to get the a                       | ttributes                              |                                         |                            |
|                  |  |                             | *Username Attribute:                                                  | Click on Test Configuration but                                                     | tton above i                | n order to get the a                       | ttributes                              |                                         |                            |
|                  |  | Delete Application          |                                                                       |                                                                                     |                             |                                            |                                        | Finist                                  | Configuration              |

## 4. Setup Login/SSO URL

• Now go to **Step 4 [SSO URL]** tab, here copy the **Login/SSO URL** and add it to your Site by following the given steps.

| 🕱 Joomla!'                  | OAuth Client                |                   | 11 5.0.1 🌩 Take a Tour 💙 🌲 2 Rost Installation Messages 😢 Joomla Site 😝 User Menu 🌱                                                                                                    |
|-----------------------------|-----------------------------|-------------------|----------------------------------------------------------------------------------------------------|
| Toggle Menu                 |                             |                   | Support T&C                                                                                                    |
| A Home Dashboard            |                             |                   |                                                                                                    |
| 🔓 Content 🔷 🔛               | ≡ configure clauth          | Attribute Mapping | Se Advance Setting 👹 🛛 🖀 Upgrade Hans                                                                                                    |
| ⊞ Menus > 🔡                 | Step 1 [Redirect URI]       | OAuth / Open      | ID Configuration <sup>(1)</sup> Guide                                                                                                    |
| 🔹 Components 🗸 🔛            |                             |                   |                                                                                                    |
| Banners >                   | Step 2 [Client ID & Secret] |                   |                                                                                                    |
| Contacts >                  | Step 3 [Attribute Mapping]  | Note: You can use | the below SSO URL to perform the SSO in your Joomla Site.                                                                                                    |
| miniOrange OAuth Client 🗸 🗸 | Step 4 (SSO URL)            | Login / SSO URL:  | 41                                                                                                    |
| Configure OAuth             |                             |                   |                                                                                                    |
| User Mapping                | Import / Export             |                   |                                                                                                    |
| Advance Setting             | Configuration               | Steps to Cre      | ate a Login button                                                                                                    |
| Upgrade Plans               | Premium Features 👑          |                   |                                                                                                    |
| News Feeds                  |                             | SIEP 1:           | Navigate to Module Manager -Go to Extensions > Site Modules from the top menu in the administrator<br>area.                                                                                       |
| Smart Search >              | Delete Application          | STEP 2:           | Locate and Edit the Login Module- Look for the "Login" module in the list of modules. Click on its title to edit                                                                                  |
| Tags                        |                             |                   | it.                                                                                                    |
| ₩ Users > #                 |                             | STEP 3:           | Adjust Module Position- Check the position where the login module is displayed. Note this position as it will                                                                                     |
| System                      |                             |                   | help you understand where the button needs to be placed.                                                                                                    |
| 1 Help                      |                             | STEP 4:           | Add Custom HTML Module for the Button-In the Joomla admin, go to "Extensions" > "Modules" > "New" ><br>"Custom HTML".                                                                             |
|                             |                             | STEP 5:           | Configure the Custom HTML Module-In the "Custom HTML" module settings:                                                                                                    |
|                             |                             | STEP 6:           | Set the title to a relevant name-Add your button HTML code in the module's content section.                                                                                                    |
|                             |                             | STEP 7:           | Set the Module Position- Place this Custom HTML module in the same position as the login module or<br>adjacent to it. Choose the appropriate module position where you want the button to appear. |
|                             |                             | STEP 8:           | Assign Module to Menu Items - Configure the module assignment settings if needed to display the button on<br>specific pages or menu items.                                                        |
|                             |                             | STEP 9:           | Save Changes - Save the Custom HTML module settings.                                                                                                    |
|                             |                             | STEP 10:          | Check the Frontend - Visit the frontend of your Joomla website to verify that the button appears near the login button as intended.                                                               |
|                             |                             |                   |                                                                                                    |

• Now logout and go to your Joomla site's pages where you have added this link. You will see a login link where you placed that button. Click on this button to perform SSO.

#### 5. Configure Group/Role Mapping

• Go to **Manifest** tab and find **groupMembershipClaims** and changes it's value to "All" and click on the **save** button.

| All services > Azure Active Director OAuth Server   M | IOverview > OAuth Server<br>Inifest 🖉 …                                                                                                    | × |
|-------------------------------------------------------|----------------------------------------------------------------------------------------------------|---|
| ₽ Search                                              | 🔜 Save 🔀 Discard 👎 Upload 🚽 Download 🛛 🖗 Got feedback?                                                                                                    |   |
| Overview                                              | The editor below allows you to undate this application by directly modifying its ISON representation. For more details, see: Inderstanding the Azure Active Directory application manifest.                                                                                                    |   |
| 📣 Quickstart                                          | The canon delow another pour or appared and opportunition by an every montrying his source expressionation in their actual see on activity appared on the mean set of the second second |   |
| 🚀 Integration assistant                               | 1 { 2 "id": "bdd37cff-c5fc-4758-b69a-a5dc7909c7a9", 3 "acceptMannedClaims": null.                                                                                                    |   |
| Manage                                                | 4 "accessTokenAcceptedVersion": 2,                                                                                                    |   |
| Branding & properties                                 | <pre>5 "addIns": [], 6 "allowPublicClient": null,</pre>                                                                                                    |   |
| Authentication                                        | 7 "appId": "c4f6a478-e664-47e2-90da-b8f513d32ecd",<br>8 "annRoles": [].                                                                                                    |   |
| 📍 Certificates & secrets                              | 9 "oauth2AllowUrlPathMatching": false,                                                                                                    |   |
| Token configuration                                   | 10 "createdDateTime": "2023-06-16T06:00:302",<br>11 "description": null,                                                                                                    |   |
| API permissions                                       | 12 "certification": null,                                                                                                    |   |
| Expose an API                                         | <ul> <li>13 In San PolyMurchSoft Status : http://</li> <li>14 "groupMembershipClaims": "All",</li> </ul>                                                                                                    |   |
| A Owners                                              | <pre>15 "identifierUris": [], 16 "informationalUrls": {</pre>                                                                                                    |   |
| 🔟 Manifest                                            | 17 "termsOfService": null,<br>18 "support": null,                                                                                                    |   |
| Support + Troubleshooting                             | 19 "privacy": null,<br>20 "marketing": null                                                                                                    |   |
| C Troubleshooting                                     | 21 },                                                                                                    |   |
|                                                       | <pre>22 "keyCredentials": [],</pre>                                                                                                    |   |
| New support request                                   | 23 "knownClientApplications": [],                                                                                                    |   |
|                                                       | 24 "logoUrl": null,                                                                                                    |   |
|                                                       | 25 "logoutUrl": null,                                                                                                    |   |
|                                                       | Zb name:: OAUTN Server,                                                                                                    |   |
|                                                       | 27 "notes": null,                                                                                                    |   |

• Now go to the User Attribute Mapping tab in Joomla OAuth CLient plugin, and click on Group/Roles tab from the left hand bar. Here, you can configure the 'Group Attribute Names' field in order to configure Advanced Group/Role Mapping. Then click on the Save Group Mapping button.

| 🗙 Joomla!'                                 | OAuth Client                                                      |                                             | 165.0.2 ≆ Take a Tour 🗸 🌔 Light Mode 🕜 Joomia Ske 💽 Uber Menu 🛩             |  |  |  |  |
|--------------------------------------------|-------------------------------------------------------------------|---------------------------------------------|-----------------------------------------------------------------------------|--|--|--|--|
| Toggle Menu     Home Dashboard     Content | ≡ Configure OAuth                                                 | Mapping 🗣 Advance Setting 👑 💣 Upgrade Plans | Support bottom                                                              |  |  |  |  |
|                                            | Basic Attribute's<br>Profile Attribute's 🙀<br>Field Attribute's 🙀 | Group Mapping ®                             | p Mapping section below in order to configure Advanced Group/Role Mapping.) |  |  |  |  |
| Help                                       | Groups / Roles 👑                                                  | Select default group for the new users:     | testGroup1 ~                                                                |  |  |  |  |
|                                            | Aditional Settings 👑                                              | Group Attribute Names:                      | Enter the attribute Name in which groups are coming                         |  |  |  |  |
|                                            |                                                                   | Group Name in Joomla                        | Group/Role Name in the Configured App                                       |  |  |  |  |
|                                            |                                                                   | Public                                      | Semi-colon(;) separated Group/Role value for Public                         |  |  |  |  |
|                                            |                                                                   | Registered                                  | Semi-colon(;) separated Group/Role value for Registered                     |  |  |  |  |
|                                            |                                                                   | Author                                      | Semi-colon() separated Group/Role value for Author                          |  |  |  |  |
|                                            |                                                                   | Publisher                                   | Semi-colon() separated Group/Role value for Publisher                       |  |  |  |  |
|                                            |                                                                   | Manager                                     | Semi-colon(;) separated Group/Role value for Manager                        |  |  |  |  |
|                                            |                                                                   | Administrator                               | Semi-colon(;) separated Group/Role value for Administrator                  |  |  |  |  |
|                                            |                                                                   | Guest<br>testGroup1                         | Semi-colon() separated Group/Role value for Guest                           |  |  |  |  |
|                                            |                                                                   |                                             | Sive Group Mapping                                                          |  |  |  |  |

In this guide, you have successfully configured Joomla Azure AD Single Sign-On (SSO) by configuring Azure AD as OAuth Provider and Joomla as OAuth Client using our Joomla OAuth Client plugin. This solution ensures that you are ready to roll out secure access to your Joomla site using Azure AD login credentials within minutes.